# **Client Quotation Overview**

Quotes can be done for individual vehicles or multiple vehicles by entering specifics related to the shipment(s) into the Quotation Tab. Quotes are generated by taking the origin and destination details, distance and market details. When the specifics are entered a quote and estimated time for delivery will be given. The quote can then be converted to an order directly from the quotation page.

### Generating a Quote

1. Select the Quotation Tab within the Order Management Portal menu bar

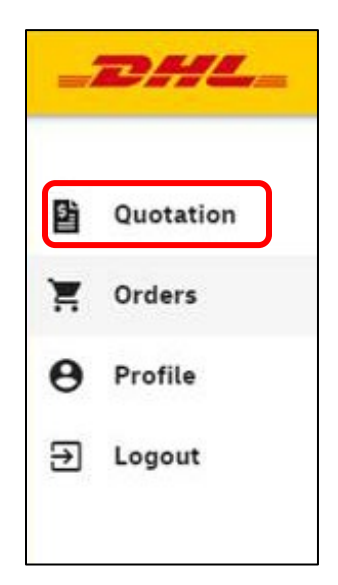

2. Check that the Client Information is correct

| Client Information Utimate Parent, Name Account ID   Address 1 Cty State Zip Country                           | QUOTATION REQUEST  |      |                      |       |     |            | Reset   | Get Quote |
|----------------------------------------------------------------------------------------------------|--------------------|------|----------------------|-------|-----|------------|---------|-----------|
| CLIENT NAME HERE     Utimate Parent Name     Account (D       Address 1     City     State     Zip     Country | Client Information |      |                      |       |     |            |         |           |
| Address 1 City State Zip Country                                                                               | CLIENT NAME HERE   |      | Ultimate Parent Name |       |     | Account ID |         |           |
|                                                                                                    | Address 1          | City |                      | State | Zip |            | Country |           |

3. Begin typing the pickup address and choose the correct option that generates from the list below

| Pick up address                                                |   |       |     |         |
|----------------------------------------------------------------|---|-------|-----|---------|
| kotovas dealus*<br>SSS n main                                  | ) |       |     |         |
| 🔠 555 N Main St, North Canton, OH 44720-2005, United States    |   | State | Zin | Country |
| 555 N Main St, North Salt Lake, UT 84054-2101, United States   |   | State | Цр  | соция у |
| 555 N Main St, Syracuse, NY 13212-1607, United States          |   |       |     |         |
| 555 N Main St, North Little Rock, AR 72114-5329, United States |   |       |     |         |
| S55 N Main St, North Baltimore, OH 45872-1140, United States   |   |       |     |         |

4. Begin typing the dropoff address and choose the correct option that generates from the list below

| address                                                  |   |       |     |         |
|----------------------------------------------------------|---|-------|-----|---------|
| tres details *<br>46 fremont                             | ] |       |     |         |
| 6446 Fremont St, Riverside, CA 92504-1437, United States |   |       |     |         |
|                                                          |   | State | Zip | Country |

#### 5. Enter in the vehicle details

| V  | ehicle details |                     |              |               |              |
|----|----------------|---------------------|--------------|---------------|--------------|
| 1. | VIN*           | Bypass Vin Decoding | Vehicle Make | Vehicle Model | Vehicle Year |
|    | Is Operable    | Is Enclosed         |              |               |              |
|    |                |                     |              |               |              |

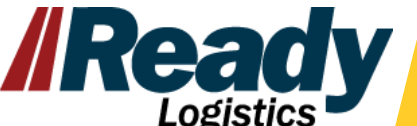

- If a multiple vehicle quote is needed use the 'Add Vehicle Details' button to add additional vehicle details
- Multiple vehicles can only be entered if picking up and dropping off at the same location
- If a vehicle needs to be removed, use the trash can icon on the left of the line(s) that needs to be deleted

| Vehicle details     |                     |              |               |              |   |
|---------------------|---------------------|--------------|---------------|--------------|---|
| 1. VIN*             | Bypass Vin Decoding | Vehicle Make | Vehicle Model | Vehicle Year | 8 |
| Is Operable         | Is Enclosed         |              |               |              |   |
| 2. VIN*             | Bypass Vin Decoding | Vehicle Make | Vehicle Model | Vehicle Year | â |
| Is Operable         | Is Enclosed         |              |               |              |   |
| 3. VIN *            | Bypass Vin Decoding | Vehicle Make | Vehicle Model | Vehicle Year | â |
| Is Operable         | Is Enclosed         |              |               |              |   |
| Add Vehicle Details |                     |              |               |              |   |

6. Select the Get Quote button to generate the quotation results. If you'd like to start over, you can use the 'Reset' button to clear all of the fields.

| Reset | Get Quote |
|-------|-----------|
|       |           |

### Understanding the Quotation Results

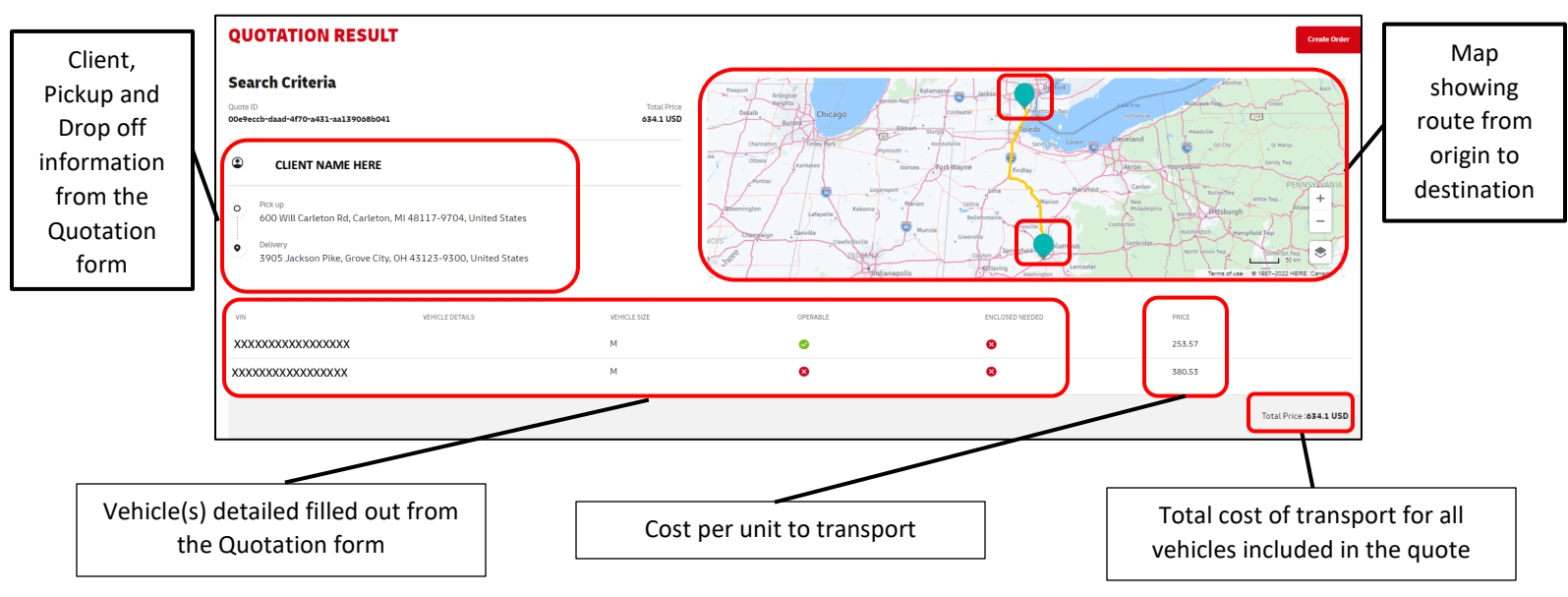

Review the information on the screen for accuracy and pricing details generated

## Converting a Quote to an Order

1. If order creation is desired, use the 'Create Order' button on the top right to push the order(s) into Order Management Portal

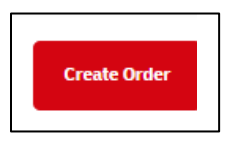

a. For single vehicles the Order Details page will appear for you to fill out the information in steps 1-4

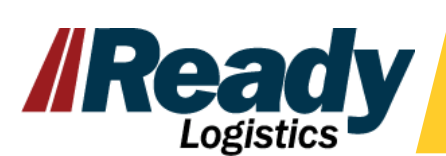

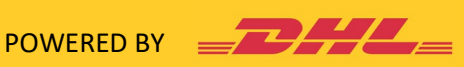

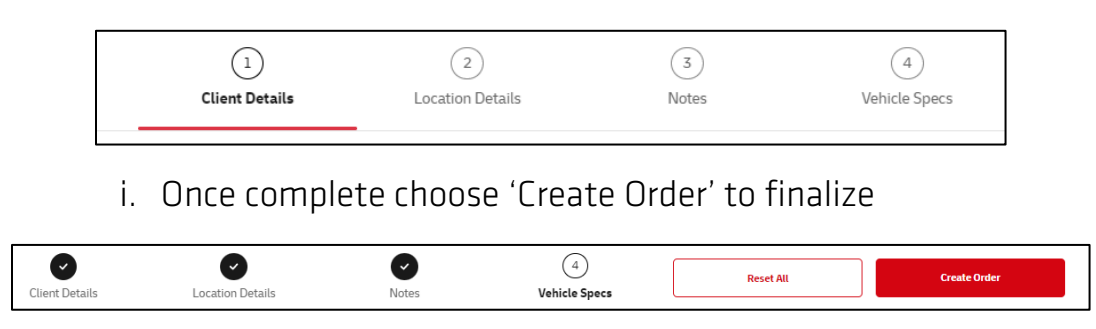

- b. For multiple vehicle the system will take you to the Order Listing page
- 2. Once order(s) are created order IDs will display at the bottom to allow you to copy for future reference

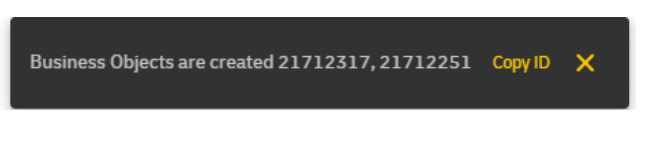

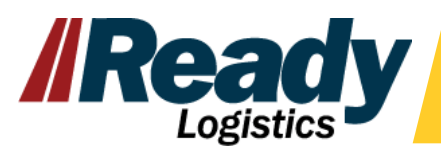

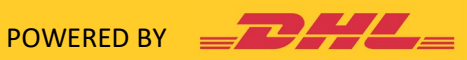